## ขั้นตอนการ Download และติดตั้ง Rosetta Stone ในระบบ IOS

งานเทคโนโลยีสารสนเทศ โรงเรียนมงฟอร์ตวิทยาลัย แผนกประถม

ขั้นตอนการดาวโหลด Appplication Rosetta บนระบบปฏิบัติ IOS ใน Iphone, Ipad

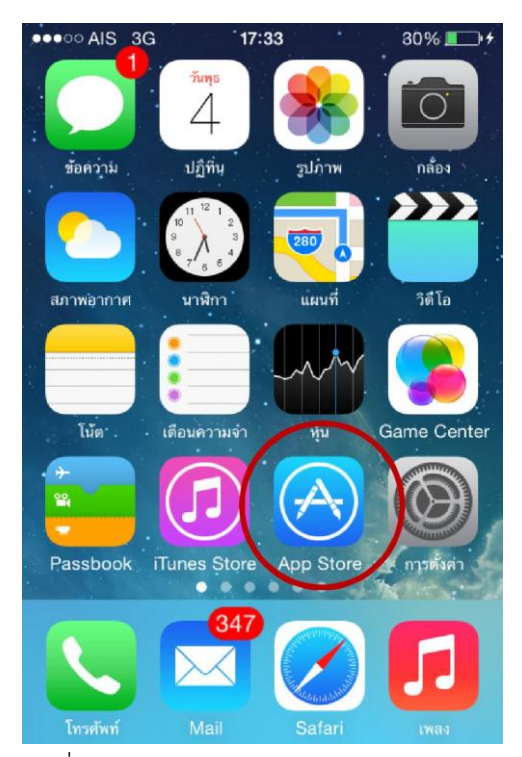

กดเข้าไปใน icon App Store ตามที่ วงกลมสีแดง

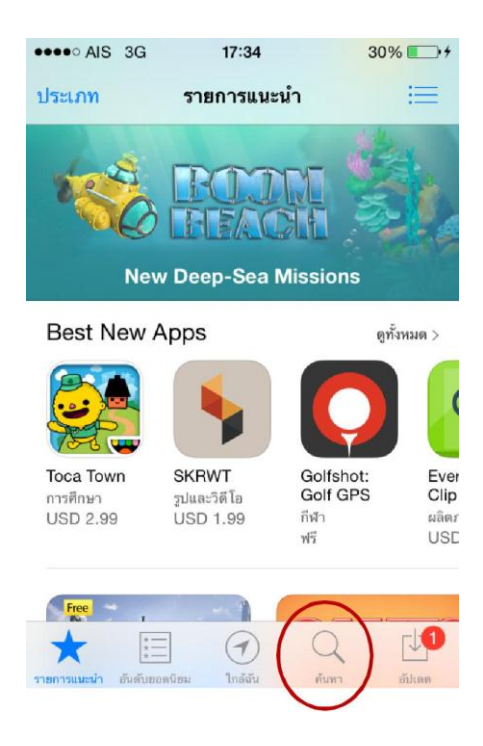

หลังจากนั้นให้นักเรียน ทำการค้นหา Application โดยการ กดที่รูปแว่นตาขยาย ตัวอย่างที่วงกลมสีแดงไว้ แล้วพิมพ์คำว่า Rosetta Stone

| •०००० dtac 🧟             | ۶ 0                                                                                 | 9:48                                                                            | 10                                                        | 53% 🔳                                  |
|--------------------------|-------------------------------------------------------------------------------------|---------------------------------------------------------------------------------|-----------------------------------------------------------|----------------------------------------|
| Q rosetta                | stone                                                                               |                                                                                 |                                                           | ۲                                      |
|                          | Learn La<br>Rosetta<br>Rosetta S                                                    | nguages<br>Stone<br>tone, Ltd.                                                  | ; with                                                    | ( <b>+รับ</b> )<br>การชื่อภาย<br>ในแอพ |
|                          | Rosett                                                                              | a Stone 🥑                                                                       |                                                           |                                        |
| Wheth                    | Select a lan<br>er you're going on vac<br>g to improve your lang<br>way to expand y | guage to<br>ation, taking a bus<br>uage skills, Rosetti<br>our Inguistic abilit | learn<br>Iness trip, or jui<br>a Stone Is a grea<br>ties. | st<br>ot                               |
| Spanish<br>Latin America | English<br>American                                                                 | rench                                                                           | talian                                                    | German                                 |
| Ø                        | <b>Fit Brain</b><br>Rosetta S                                                       | <b>s Trainer</b><br>tone Cana                                                   | ada Inc.                                                  | +รับ<br>การชื่อภาย<br>ในแอพ            |
| 🜔 เสนอแอ                 | w Apple Wate                                                                        | ch                                                                              |                                                           |                                        |
| Train Y<br>with Science  | our Brain<br>•Based Games                                                           | Desigr<br>an                                                                    | ned by Neuro<br>nd Game Exp                               | oscience<br>perts                      |
| รายการแนะนำ อันด         | (*) (<br>เบียอดนิยม ส                                                               | D<br>hsze                                                                       | Q<br>ค้นหา                                                | รายการอัพเดท                           |

เมื่อทำการค้นหาจะเจอ App Rosetta Stone ให้นักเรียนกดที่ปุ่ม 🗂 เพื่อเริ่มทำการ Install Application บน Iphone, Ipad

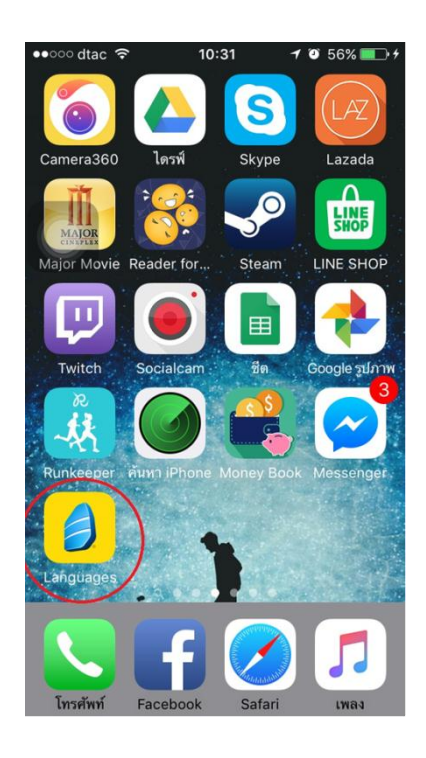

เมื่อระบบได้ทำติดตั้งเสร็จสิ้นเป็นที่เรียบร้อยแล้ว จะปรากฏ Icon กดเข้า Application เพื่อเริ่มทำการเรียนรู้ภาษาอังกฤษ

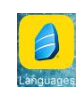

ที่มีชื่อว่า Languages ให้นักเรียน

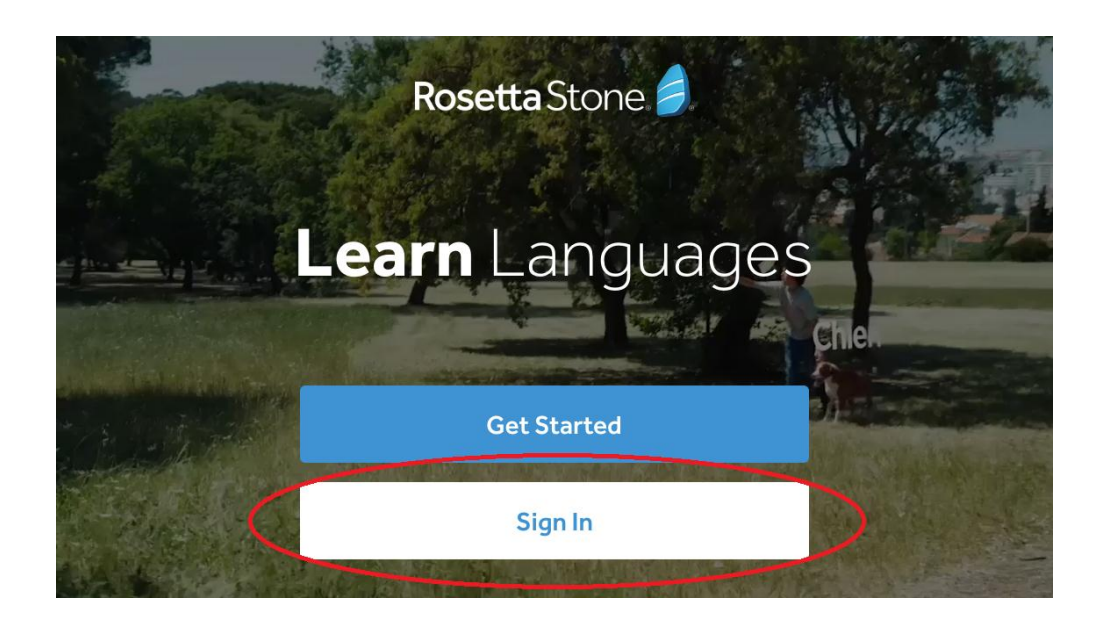

เมื่อเข้าสู่ Rosetta Stone จะปรากฏหน้าต่าง ดังรูปภาพ ให้นักเรียนไปที่ Sign in.

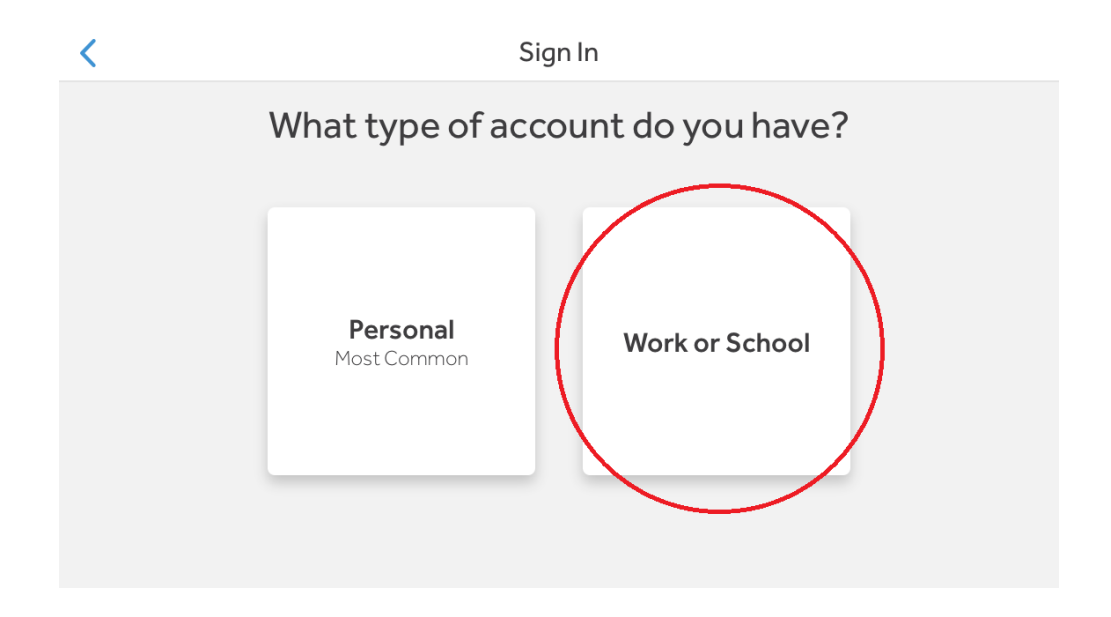

จะปรากฏปุ่ม Personal และ Work or School ให้นักเรียนเลือกที่ปุ่ม Work or School

| <                                                                                | Sign In             | Sign In |
|----------------------------------------------------------------------------------|---------------------|---------|
|                                                                                  |                     |         |
| Username                                                                         |                     |         |
| Password                                                                         |                     |         |
| Namespace                                                                        |                     |         |
| Your namespace is the first part of you<br>Email and password are case-sensitive | ur login URL.<br>e. |         |

เมื่อนักเรียนเข้ามาหน้า Sign In ให้นักเรียนนำ Username และ Password ที่นักเรียนได้รับจากโรงเรียน กรอกในช่อง ส่วนในช่อง Namespace ให้นักเรียนพิมพ์คำว่า **mfc** 

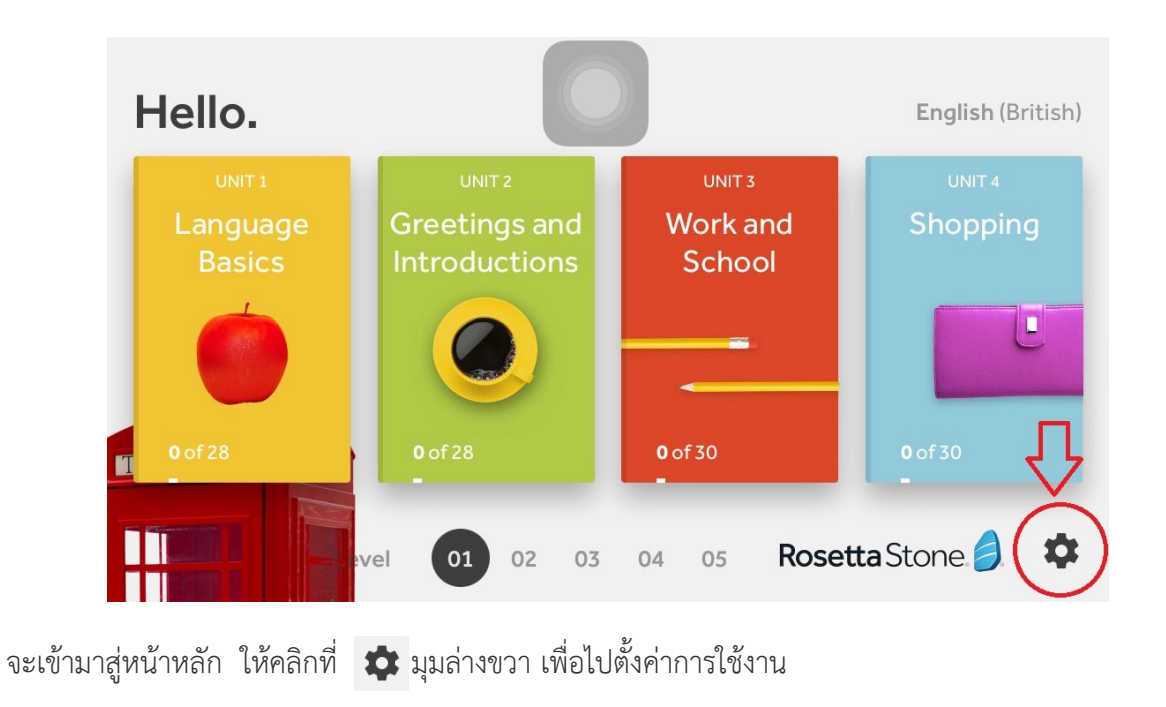

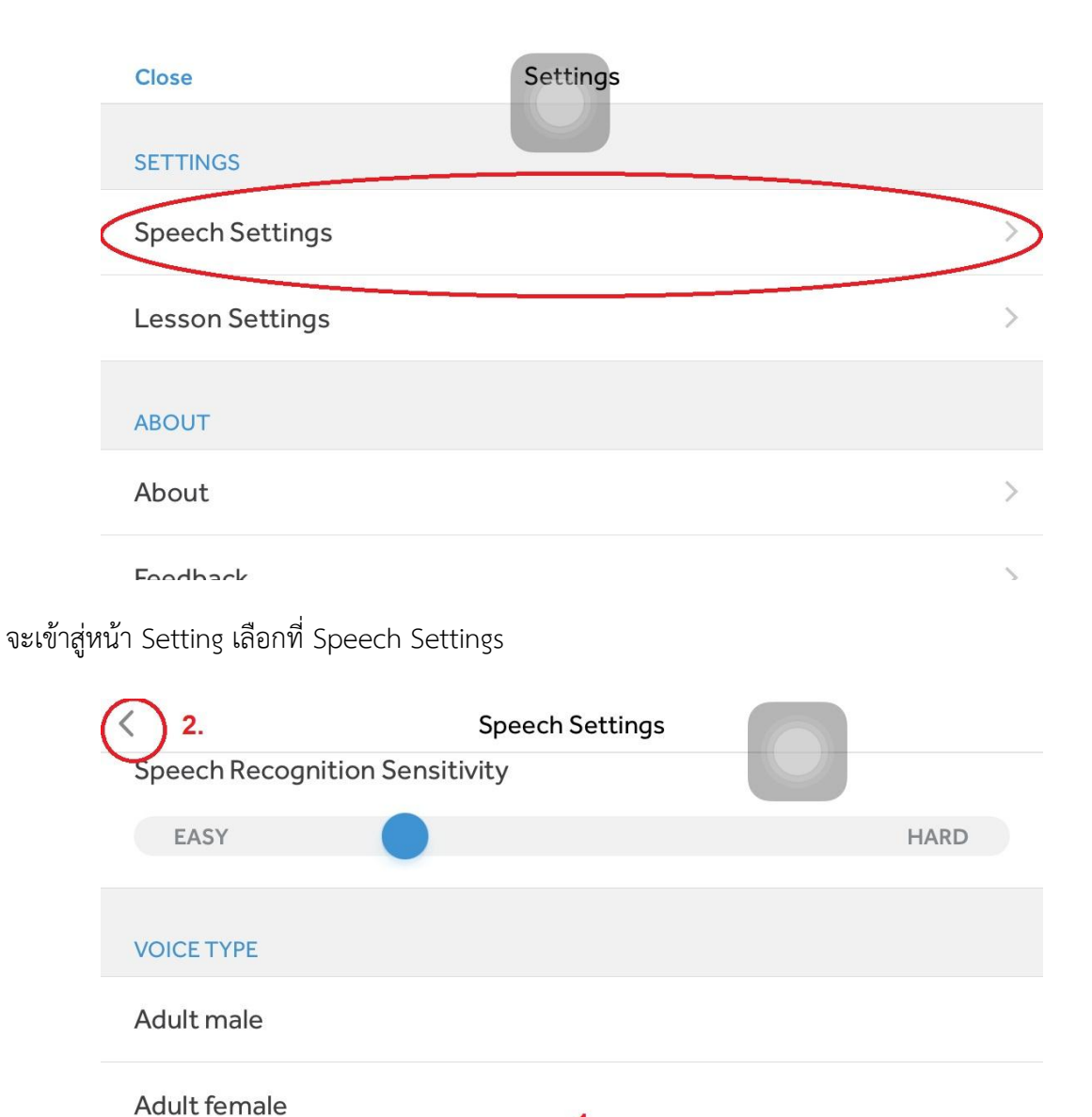

| Adult lemale                                                                                                    | 1.                                         |  |
|----------------------------------------------------------------------------------------------------|--------------------------------------------|--|
| Child                                                                                                    |                                            |  |
| and the second second second second second second second second second second second second second second second | א ביין אין אין אין אין אין אין אין אין אין |  |

จะเข้าสู่หน้า Speech Setting ให้เลื่อนจอลงด้านล่างเพื่อตั้งค่า Voice type จาก Adult male เป็น Child แล้วเลือก < ที่มุมบนซ้าย จะกลับสู่หน้า Setting และเลือก Close ตามลำดับเพื่อกลับสู่หน้าหลัก

| Hello.                       | 2.                                       |                              | <b>English</b> (British) |
|------------------------------|------------------------------------------|------------------------------|--------------------------|
| UNIT 1<br>Language<br>Basics | UNIT 2<br>Greetings and<br>Introductions | UNIT 3<br>Work and<br>School | UNIT 4<br>Shopping       |
|                              |                                          |                              | Ū                        |
| 0 of 28                      | 0 of 28                                  | <b>0</b> of 30               | <b>0</b> of 30           |
|                              | 1.<br>evel 01 02 03                      | 04 05 Rose                   | tta Stone 🤌 🌣            |

เลือก Level และ Unit ที่ต้องการเรียนรู้

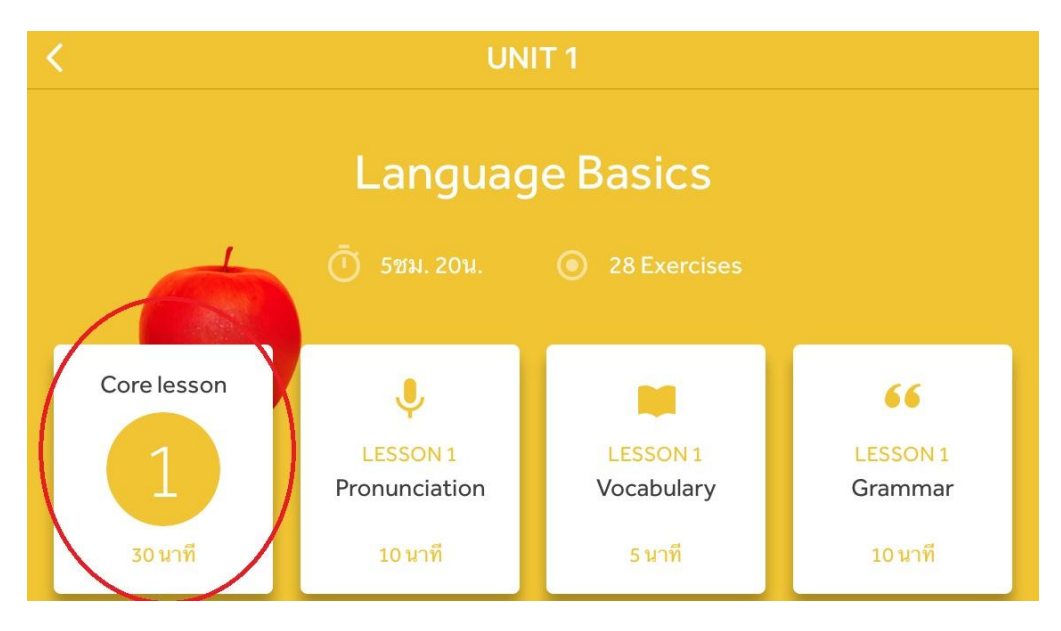

เลือก Lesson ที่ต้องการเรียนรู้

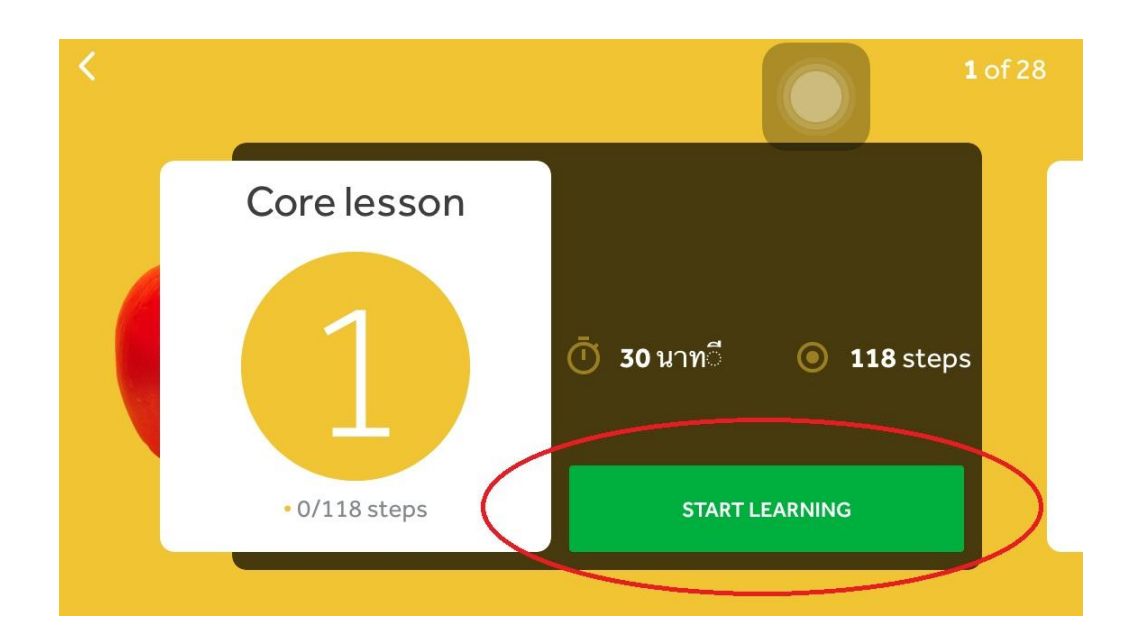

เลือก START LEARNING เพื่อเริ่มการเรียนรู้

| Warning                                                                                                    |
|----------------------------------------------------------------------------------------------------|
| You'll need to use your microphone for<br>this lesson. Update your microphone<br>permissions on your device to begin<br>this lesson. |
| Dismiss Settings                                                                                                    |
|                                                                                                    |

จะปรากฏหน้าต่างแจ้งเตือน เลือกที่ Setting

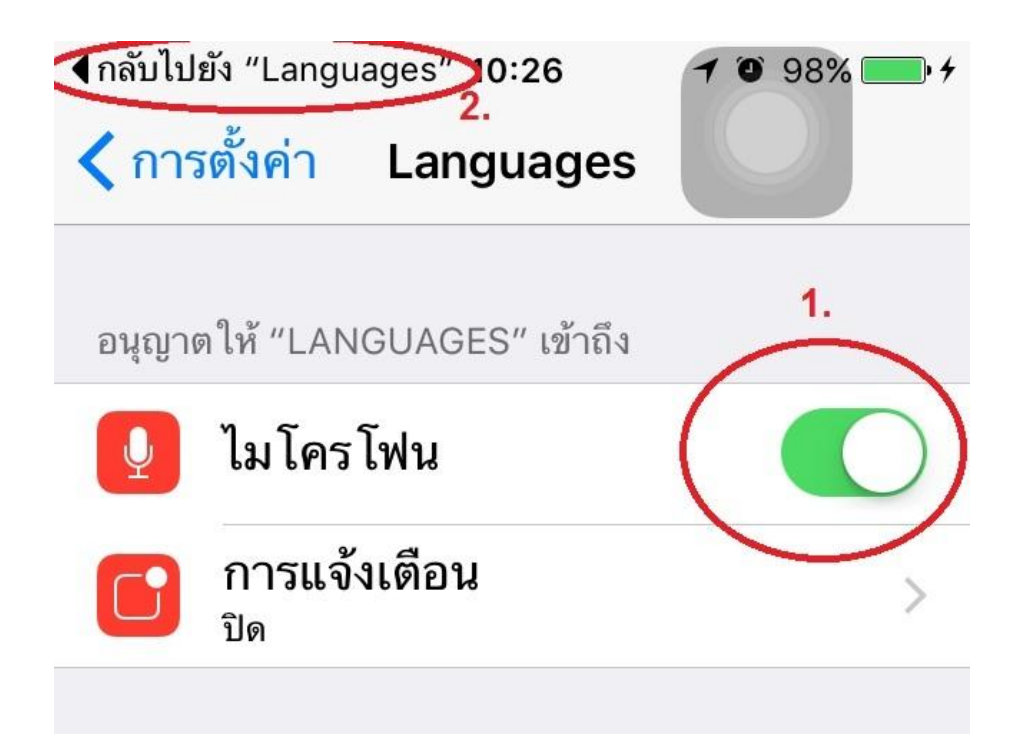

จะปรากฏหน้าจอการตั้งค่าไมโครโฟน ทำการเลื่อนปุ่มไปทางขวาเพื่อเปิดไมโครโฟน แล้วเลือก กลับไปยัง "Languages" เพื่อกลับไปยัง Application

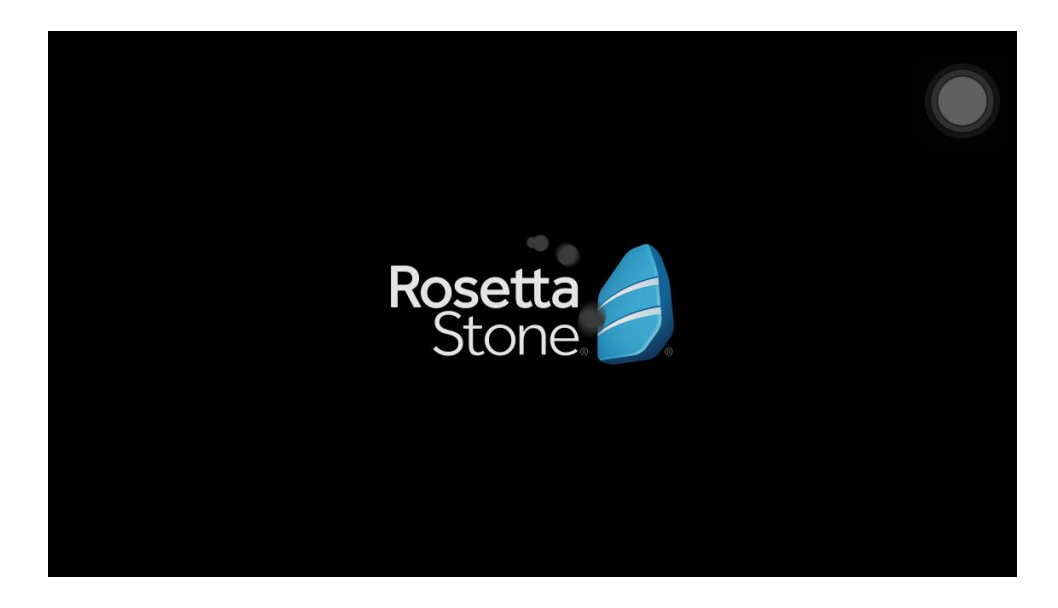

หน้า Loading สำหรับกลับไปยัง Application

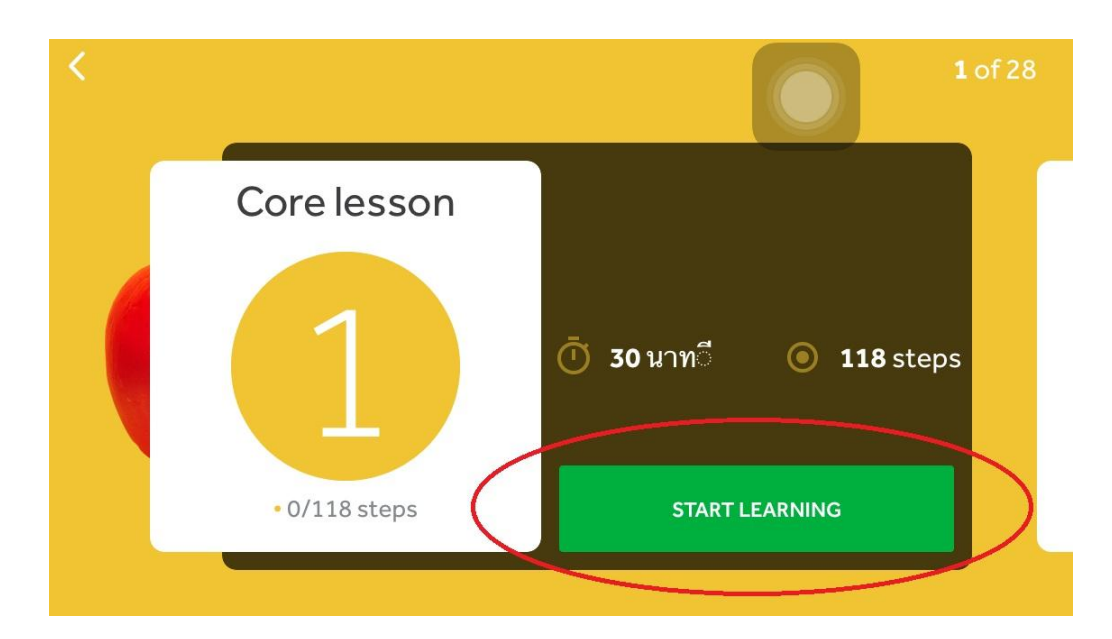

เมื่อผ่านหน้า Loading เป็นที่เรียบร้อยแล้ว จะกลับมาสู่หน้า Lesson ให้นักเรียนเลือก START LEARNING อีกครั้งเพื่อเริ่มการเรียนรู้

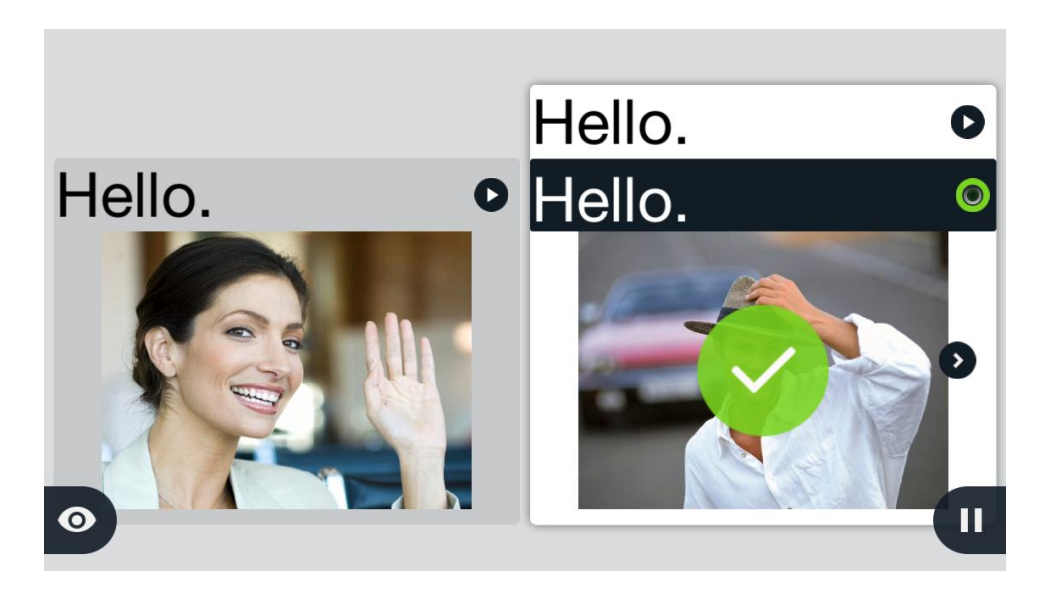